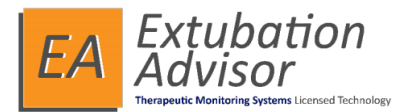

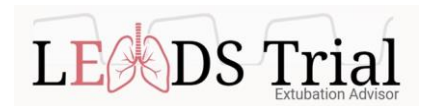

### Extubation Advisor – Guide en 7 étapes

Connexions

Ouverture de session

Admission

l'<u>extubatic</u>

ultat l'ERS

Générez l rapport

#### Connexions

- Insérer le module de capnographie dans l'emplacement approprié du moniteur patient et placez le câble EtCO2 en ligne.
- Connecter la tablette/l'ordinateur portable avec EA au moniteur patient

#### Ouverture de session

• Lancez l'application EA et entrez le code PIN unique à 6 chiffres

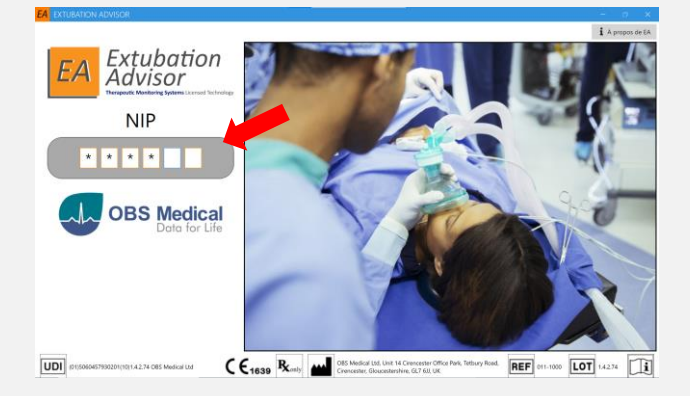

#### 3 Admettez un nouveau patient

- Utilisez « Admission d'un nouveau patient dans la liste » pour enregistrer un nouveau patient
- Une fois que le patient est admis, sélectionnez le patient la « Sélection de la liste de patients » et cliquez sur « Réaliser l'ERS » pour pouvoir entre les données d'admission et les comorbidités (à effectuer une seule fois).
- Si le patient est déjà inscrit, sélectionnez son nom sous Liste des Patients pour continuer

| INFORMATIONS SUR LE PATIENT   |                                    | Q+ 40%         | Q+ 48%         |           |               |                    |                         | ALLAN, J    | GP Déconnesion    |
|-------------------------------|------------------------------------|----------------|----------------|-----------|---------------|--------------------|-------------------------|-------------|-------------------|
| Nom:                          |                                    | SÉLECT         | ON DE LA LIS   | TE DE I   | PATIENTS      |                    |                         |             |                   |
| NDM:                          |                                    | Recher         | che (par le ND | M ou li   | e nom du p    | vatient(:          |                         | Afficher le | s patients sortis |
| DN:                           | 1983-12-01 (40) Sexe: Homme        |                |                |           | NOMB          |                    |                         |             | -> Poursière LERS |
| Comorbidités pertinentes:     |                                    | NDM            | NOM            | ur        | RE<br>D'ERS   | DERNIERE ADMISSION | STATUT DU PATIENT       | STATUT E    | Ritcher           |
| INFORMATIONS RELATIVES À      |                                    | 00001          | Test Patient   | 1         | 0/0           | 23-12-19 -         | Intubé                  | ERS > Résu  | Ar Sertir         |
| Admission à l'hôpita          | l: 2023-12-19                      |                |                |           |               |                    |                         |             | 🍰 Éditer          |
| Admission en soin<br>intensif | 15 2023-12-19                      |                |                |           |               |                    |                         |             | 2* Rösdmettre     |
| Motif de l'admission          |                                    |                |                |           |               |                    |                         |             |                   |
|                               |                                    | ADMISS         | ION D'UN NO    | DUVEA     | U PATIENT     | DANS LA LISTE      |                         |             |                   |
| INFORMATIONS SUR L'INTUB      |                                    | Les cha        | nps marqués d' | 'un * sor | nt obligatoir |                    |                         |             |                   |
| INTUBÉ - EXTUBÉ               | JOURS SOUS VENTILATION N° ERS STAT | • Pré          | nom:           | - 0       | iohn          |                    | * Sexe:                 | Hom         | me 🔿 Femme        |
| 23-12-19 12 h 00 -            |                                    | • Nor<br>famil | m de<br>le:    | 1         | imith         |                    | * Date de<br>naissance: | 1964-02-0   | 1                 |
| DATE DÉBUT - FIN RÉ           | SULTAT                             | • ND<br>patie  | M du<br>nt:    | 5         | 2345          |                    |                         |             |                   |
|                               | 0 • 0                              | • Uni<br>(e):  | té/lit initia  | al [      |               |                    |                         | Adrest      | tre 👌 Effacer     |
|                               |                                    | Retour         | à la liste     |           |               |                    |                         |             | Poursuivre IERS   |

**NOTE :** Vous pouvez aussi poursuivre vers l'ERS en sélectionnant l'onglet ERS (vous pourrez remplir les données d'admission pendant ou après l'ERS)

| Admission Aptitude à l'extubation ERS<br>Complétez le formulaire ci-dessous avec l                                                                                                    | Neutrat ERS<br>es détails concernant l'admission du patient.            | Les 🔺               |
|----------------------------------------------------------------------------------------------------|-------------------------------------------------------------------------|---------------------|
| ERS peuvent être exécutés avant la saisie e<br>avant la génération du rapport final                                                                                                    | de ces informations, mais ils doivent être ter                          | minés               |
| INFORMATIONS RELATIVES À L'INTUBATION EN CO                                                                                                    | burs                                                                    |                     |
| Date/heure de l'intubation en<br>cours:                                                                                                    | 2024-07-20 10 h 00 🔯                                                    |                     |
| Unité/lit actuels:                                                                                                    | 2                                                                       |                     |
| DATE ET MOTIF DE L'ADMISSION                                                                                                    |                                                                         |                     |
| Date d'admission à l'hôpital:                                                                                                    | Sélectionner une date 🖾 Aujourd'hui                                     | -                   |
| Date de l'admission en soins<br>intensifs:                                                                                                    | Sélectionner une date 🖾 Aujourd'hui                                     |                     |
| Motif de l'admission en soins                                                                                                    | Choc Fo                                                                 | rmulaire d'admissio |
| intensits.                                                                                                    | Insuffisance respiratoire                                               |                     |
|                                                                                                    | Post-opératoire                                                         |                     |
|                                                                                                    | Autre                                                                   | ~                   |
| COMORBIDITÉS PERTINENTES AU MOMENT DE L'AI                                                                                                    | DMISSION                                                                |                     |
| Maladie cardiaque:<br>définie comme au moins l'une de ces<br>pathologies : maladie coronarienne,<br>cardiomyopathie, maladie valvulaire,<br>dysfonctionnement diastolique ou systolique<br>connus | Oui Non Inconnu                                                         |                     |
| Maladie respiratoire:<br>définie comme au moins l'une de ces<br>pathologies : BPCO, emphysème, fibrose<br>pulmonaire, asthme connus                                                               | ○ Oui ○ Non ○ Inconnu                                                   |                     |
| Dishita                                                                                                    | O to colline d'Anna den es                                              |                     |
| Diabete:                                                                                                    |                                                                         |                     |
| Diabete:                                                                                                    | Insulinodependance Hypoglycémiants oraux                                |                     |
| Diadete:                                                                                                    | Insulinodependance Hypoglycémiants oraux Régime contrôlé Non diskétique |                     |

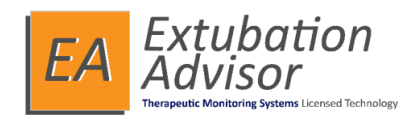

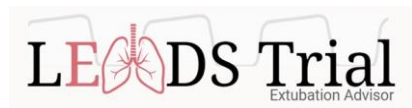

#### Liste de contrôle de l'aptitude à l'extubation

 Complétez le formulaire sur *l'aptitude à l'extubation* (peut être effectué avant, pendant ou après l'ERS)

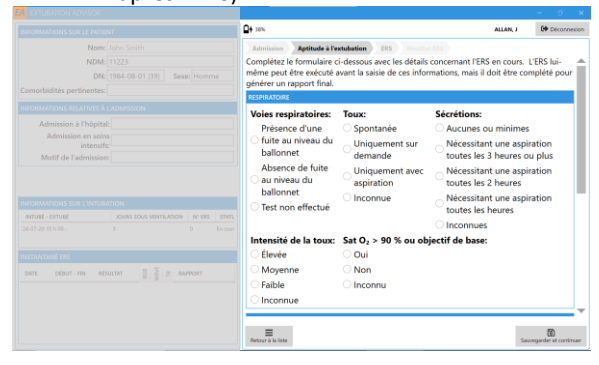

#### 6 Résultat ERS

- Sélectionnez *Sauvegarder et continuer* pour accéder à l'onglet Résultat ERS
- Complétez le résultat de l'ERS—saisir la FR moyenne, le VC (mL) et donnez votre opinion sur le résultat de l'ERS et le risque d'échec à l'extubation

Ensuite, sélectionnez Générer un rapport

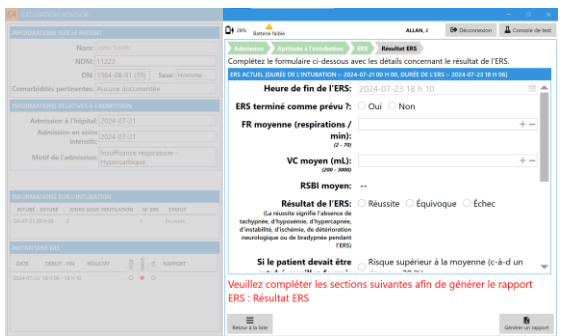

# Générez un rapport d'ERS / Évaluer le rapport avec le médecin

- Vérifiez que tous les éléments du rapport sont corrects et *Sauvegardez* le rapport
- Pour imprimer un rapport, sélectionnez le dans la section *Instantané ERS* (en bas à gauche de l'écran d'accueil)
- Évaluez le rapport avec le médecin avant de prendre la décision d'extuber
- Fermer la session EA et la session d'ordinateur, nettoyez l'ordinateur portable (ou tablette), et retournez le à la borne de recharge

#### 5 Effectuez l'ERS

A) Documentez les paramètres de ventilation précédant l'ERS (AI, PEP, RASS)

- B) Vérifiez les connexions au moniteur
- C) Baissez les paramètres de ventilation pour l'ERS
- et **Démarrer l'enregistrement**
- D) Un enregistrement d'au moins 15 min est requis

## À la fin de l'ERS, cliquez sur Terminer l'enregistrement et ajuster les paramètres de ventilation selon les normes de soins.

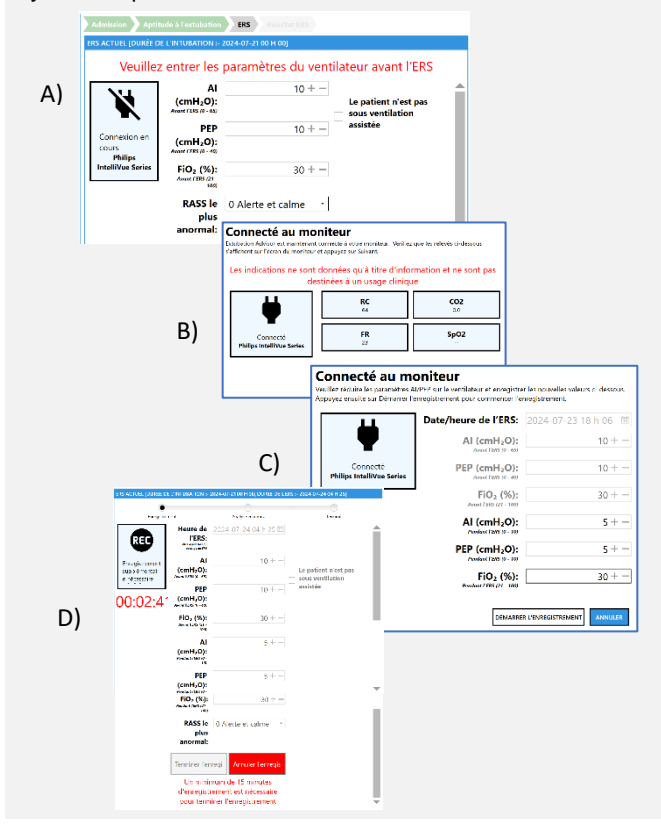

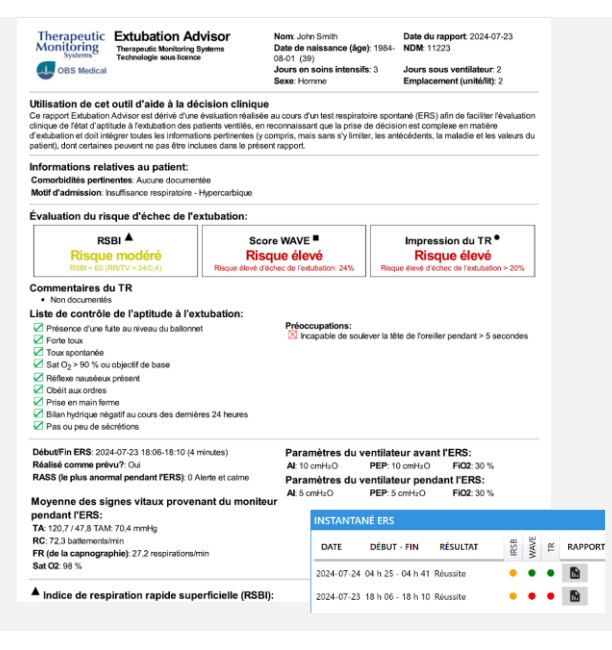